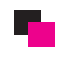

## 会社概要作成方法

| C     | ONTRO             | DL PAN        | ΞL           |      |                                       |            | Ð       | nittelでログイン中 |
|-------|-------------------|---------------|--------------|------|---------------------------------------|------------|---------|--------------|
| ダッミ   | シュボード             | カタログ          | 機能拡張         | 販売管理 | システム レポート                             |            | ストアフロント | ログアウト        |
| ome : | : <u>Category</u> | カテゴリ登録        |              | £    | ① ここをクリック                             |            |         |              |
| E; (  | Category          | 商品登録<br>メーカー  |              | V    | · · · · · · · · · · · · · · · · · · · | ② ここをクリック  | 13      | 登録 削除        |
|       | Category          | ダウンロード        | 商品登録         |      |                                       | Sort Order |         | Action       |
|       | デスクトッ:            | gレビュー         |              |      |                                       | 1          |         | [変更]         |
|       | デスクトッ:            | ৻─Ҳ⋡ӡҳ⊁ৼ      | リョン登録        |      |                                       | 1          |         | [変更]         |
|       | デスクトッ:            | プ > Mac       |              |      |                                       | 2          |         | [変更]         |
|       | ラップトップ            | き&ノートブック      |              |      |                                       | 2          |         | [変更]         |
|       | コンポーネ             | ント            |              |      |                                       | 3          |         | [変更]         |
|       | コンポーネ             | ント > Mice an  | d Trackballs |      |                                       | 1          |         | [変更]         |
|       | コンポーネ             | ント > Monitor  | 8            |      |                                       | 1          |         | [変更]         |
|       | コンボーネ             | ント > Printers |              |      |                                       | 1          |         | [変更]         |
|       | コンポーネ             | 가 > Scanne    | rs           |      |                                       | 1          |         | [変更]         |
|       | コンポーネ             | ント > Web Ca   | meras        |      |                                       | 1          |         | [変更]         |

## 【カテゴリ画面に移動】

| me :: <u>Category</u> |                                                                |          |
|-----------------------|----------------------------------------------------------------|----------|
| Category              |                                                                | (保存) キャン |
| 一般設定 商品詳細             | <ol> <li>一般設定タブを選択</li> </ol>                                  |          |
| Jpanese Image English |                                                                |          |
| * Category Name:      | ④ カテゴリ名に会社概要と入力                                                |          |
| Meta Tag Description: | 5 カテゴリの説明文を入力                                                  |          |
| Meta Keywords:        | ⑥ キーワードを入力                                                     |          |
|                       | 围ソース ● B I U === X <sub>2</sub> x <sup>2</sup> 汪 田 傳 傳 監 童 重 Ω |          |
|                       |                                                                |          |
|                       | ⑦ ソースをクリックし、ソースモードに変更します。                                      |          |
| Description:          |                                                                |          |
|                       |                                                                |          |
|                       |                                                                |          |

⑧ サイトよりドリームシリーズフォームの会社案内フォームをコピーします。

| 職種別カテゴリー | 写真              | HTMLスプリクト                           |          |           |
|----------|-----------------|-------------------------------------|----------|-----------|
| ▶ 一般用    |                 | *下記ボックス内のHTMLをコピーし、目的のページに貼り付けて下さい。 |          |           |
| ○会社案内    | sample<br>image | 会社案内サンブルHTML<br>width="560">        | ▲<br>(Ⅲ) | <br>=<br> |

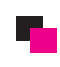

| Description: | Implie       ソースを分別のうし、 9年スモードが砂通常モードに変更します = = 1         B / U ** X2 X*       E E E E E E E E E E E E E E E E E E E |
|--------------|----------------------------------------------------------------------------------------------------|
|              |                                                                                                    |

|   | B I U === X <sub>2</sub> X <sup>2</sup> ⋮≡ ≡<br>スタイル ▼ フォーマット ▼ 2 | 信 福 🤫 🎽 🖹<br>なンチー 🔽 サー・ |      | •     |
|---|-------------------------------------------------------------------|-------------------------|------|-------|
| ſ |                                                                   | 会社概要                    |      | * III |
| I |                                                                   | 会社名                     | TEXT |       |
| I |                                                                   | 創業                      | TEXT |       |
| I |                                                                   | 設立                      | TEXT |       |
|   |                                                                   | 所在地                     | TEXT |       |
| L |                                                                   | 代表者                     | TEXT | ÷     |
|   | ① 会社概要内                                                           | 容を変更しま                  | t    |       |

▼

## ★ 商品詳細

| Home :: Category       |               |                                                                                                    |               |
|------------------------|---------------|----------------------------------------------------------------------------------------------------|---------------|
| E Category             |               |                                                                                                    | 「保存」キャンセル     |
| 一般設定 商品詳細              | ■ ① 商品詳細タブを選択 |                                                                                                    | Thui          |
| Parent Category:       |               | ③ なしを選択                                                                                                    | 19 最後にここをクリック |
| Stores:                | IØ Default    | ① Defaultを選択                                                                                                    |               |
| SEO Keyword:           |               | ⑮ 📉重要 SEO keywordを入力                                                                                                    |               |
| ① ここそ<br>Image: イメージマス | をクリックする 💷 💦 🔭 | Image: Specific and Specific and | して<br>にます。    |
| Category Status:       | 有效            | 1) 有効を選択                                                                                                    |               |
| Son Order:             |               | 18 サイトに表示する順位を入力します。                                                                                                    |               |
|                        |               | 数字が小さい方が上位に表示されます                                                                                                    | •             |